## <u>Anleitung</u>

## Registrierung beim Klett-Verlag am iPad für Schülerinnen und Schüler

1. Gehen Sie auf die Internetseite des Klett-Verlags

https://www.klett.de/

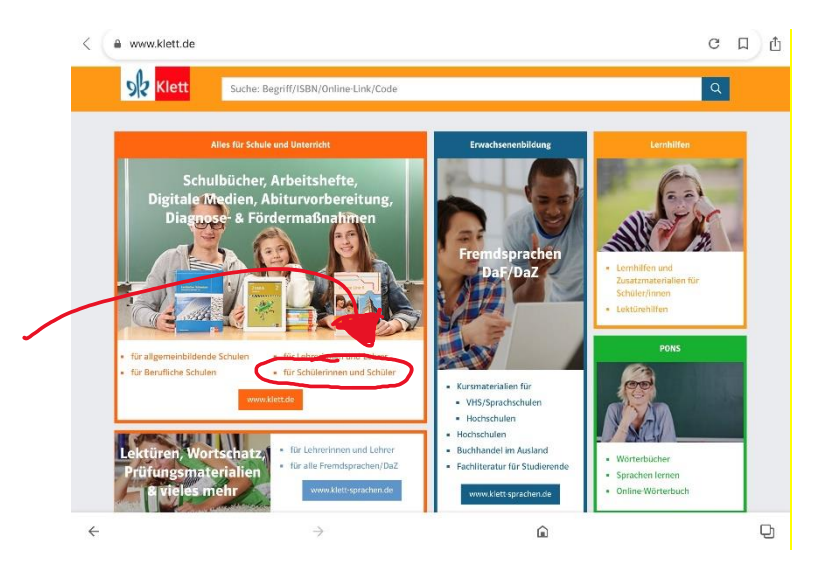

2. Wählen Sie "für Schülerinnen und Schüler"

| Aligemeinbildende Schu                           | Suche: Begriff/ISBN/Online-Link/Code<br>len   Berufliche Schulen   Digitale Me                                             | Q & Anmeißa<br>rdien   Service   Kontakt   schud                                                                | Klett 🗟 Warenkorb      |
|--------------------------------------------------|----------------------------------------------------------------------------------------------------|----------------------------------------------------------------------------------------------------|------------------------|
|                                                  | Mathemati<br>Arbeitsbück<br>Alle Grundagen (f<br>www.klett.de/arbeitsb                                                     | k Oberstufe mit<br>nem unterrichten!<br>Irs Mathematik-Abitur -<br>h. Jetzt komplet!<br>Itsbuecher-mathematik 💑 | Mit Klett Erklärfilmen |
| Auswahl: Alle Artikel a<br>Empfehlu<br>Mittiket: | nzeigen   Empfehlungen   Fortbildunge<br>ngen Empfehlungen<br>Empfehlungen<br>Empfehlungen<br>Empfehlungen<br>Empfehlungen | n und Termine   Aktuelles<br>Empfehlungen<br>Distanziernen<br>Vorgran Desemen                                   | Empfehlungen           |
| <del>~</del>                                     | $\rightarrow$                                                                                                    | â                                                                                                    | Ð                      |

3. Klicken Sie dann rechts oben auf "schueler.klett.de"

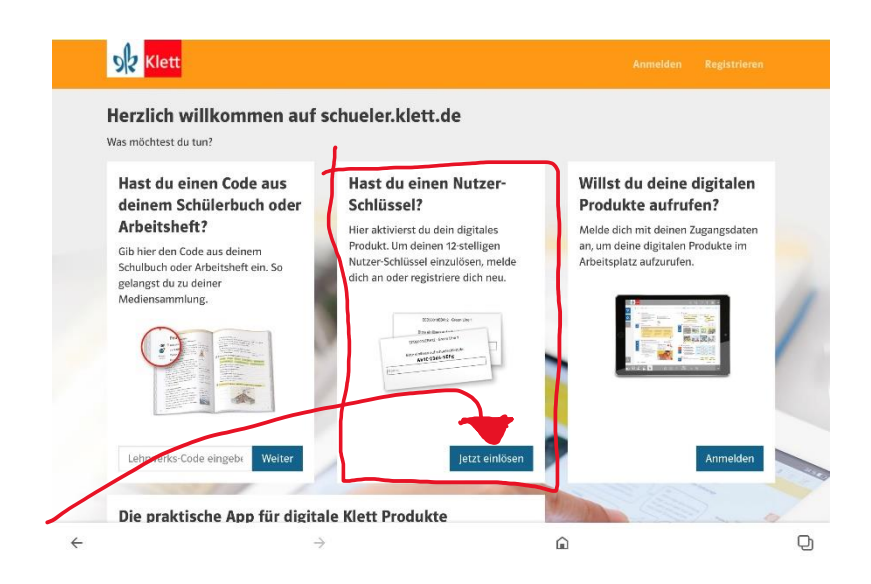

4. Wählen Sie nun "Jetzt einlösen"

|       | Passwort<br>Zur Registrierung<br>Taurenden<br>Passwort<br>Passwort<br>Passwo | enden Sie<br>-E-Hail-<br>Adresse |
|-------|----------------------------------------------------------------------------------------------------|----------------------------------|
| ¢ 🗉   |                                                                                                    |                                  |
| 5 7 🖪 | Passwörter                                                                                                    | ∧ ∨ □                            |

5. Wählen Sie "Zur Registrierung"

| Mail-Adresse wiederholen:*       ArriffC         Passwort (min. 8. Zeichen)*       Ausschüllen !         Passwort wiederholen *       Ausschüllen !         Scherheitsabfrage*       Hitte geben Sie die Zeichen aus dem Bild ein.         Scherheitsabfrage *       Hitte geben Sie die Zeichen aus dem Bild ein.         Okine Ettern und ich haben die Datenschutzerkläung von schweierklett de gelesen und simmen ihr zu. Sie und hre Ettern können die Registrierung jederzeit mit Wirkung für die Zukunt widerunden. Dazu genügt eine Mittellung per E-Mail.*         Hwitese zum Datenschutz       Lesen         * Hitchtangaben       Lett registrieren                                                                                                    | Registrieren<br>E-Mali-Adresse *                                                                                                    | 2 h:11 a                                                               |
|----------------------------------------------------------------------------------------------------|----------------------------------------------------------------------------------------------------|------------------------------------------------------------------------|
| Asswort (min. 8. Zeichen)*<br>Asswort wiederholen*<br>Sicherheitsabfrage*<br>Sight Bitte geben Sie die Zeichen aus dem Bild ein.<br>Meine Ettern und ich haben die Datenschutzerkdärung von schweierkkett.de gelesen und<br>stummen ihr zu. Sie und hree Ettern können die Registrierung jederzeit mit Wirkung für die<br>suchnt wideruffen. Dazu genigt eine Mitteilung per E-Mail.*<br>Heinerse zum Datenschutz<br>* Plichtangaben<br>(tett registrierung                                                                                                    | E-Mail-Adresse wiederholen: *                                                                                                    |                                                                        |
| Passwort wiederholen *<br>Sicherheitsabfrage *<br>Seprt Bitte geben Sie die Zeichen aus dem Bild ein.<br>Meine Eitem und ich haben die Datenschutzerklärung von schuelerkleit de gelesen und<br>alsummen ihr zu. Sie und Ihre Eitem können die Registrierung jederzeit mit Wirkung für die<br>Jikunveise zum Datenschutz<br>* Hichtangaben<br>Pitichtangaben<br>Metzt registrieren                                                                                                    | Passwort (min. 8 Zeichen) *                                                                                                    | austrillen                                                             |
| Sicherheitsabfrage "<br>Seprt Bitte geben Sie die Zeichen aus dem Bild ein.<br>Meine Eitern wonne die Registrieung jederzeit mit Wirkung für die<br>Summt widerrufen. Dazu genögt eine Mittellung per E-Mall."<br>Hinvelse zum Datenschutz<br>Pflichtangaben<br>Metzt registrieren                                                                                                    | Passwort wiederholen *                                                                                                    |                                                                        |
| Sepri Bitte geben Sie die Zeichen aus dem Bild ein.<br>Meine Ettern und ich haben die Daterschutzerklärung von schuelerklett.de gelesen und<br>stimmen ihr zu. Sie und Ihre Ettern können die Registrierung jederzeit mit Wirkung für die<br>Zukunt widerriffen. Daug einge time Mittellung per E Mail. *<br>Hinversie zum Daterschutz<br>* Pilchtangaben<br>Metzt registrieren                                                                                                    | Sicherheitsabfrage *                                                                                                    |                                                                        |
| Heinveike zum Datenschutz     PHichtangaben     Identeiling in der Anderschutz     Identeilingen      Identeilingen      Identeilingen      Identeilingen      Identeilingen      Identeilingen      Identeilingen      Identeilingen      Identeilingen      Identeilingen       Identeilingen       Identeelingen       Identei | Seprt Bitte geben Sie die Zeichen aus dem Bild ein.  Meine Eltern und ich haben die Datenschutzerklärung von sis stimmen ihr zu. Sie und Ihre Eltern können die Registrierung Zulwind widerarien Datu egenit eine Mittellung are F.Mail | chuelerklett.de gelesen und<br>Lederzeit mit Wirkung für die Håkchen S |
| * Pflichtangeben                                                                                                    | > Hinweise zum Datenschutz                                                                                                    |                                                                        |
|                                                                                                    | <sup>•</sup> Pflichtangaben                                                                                                    | Jetzt registrioren                                                     |

- 6. Nutzen Sie die Schul-E-Mail-Adresse Ihres Kindes. Legen Sie ein Passwort fest. Beantworten Sie die Sicherheitsabfrage. Setzen Sie das Häkchen, wenn Sie den Hinweisen zum Datenschutz zustimmen.
- 7. Klicken Sie auf "Jetzt registrieren".

## FERTIG!

Nun kann sich Ihr Kind mit E-Mail-Adresse und Passwort anmelden.